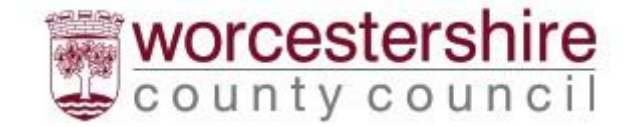

# Worcestershire County Council Placements Provider Portal Guidance

# How to log in

Navigate to the login page by clicking on the link below

Access the Worcestershire Children First Placements Provider Portal (WCFPPP)

# How to log in

Click on the link "Access secure services for providers"

ContrOCC

Worcestershire County Council - Children Provider Portal

Provider web interface for Worcestershire County Council - Children social services
Home Help
Welcome to the Worcestershire County Council - Children Provider Portal

| The site acts as an online portal for providers that deal with Worcestershire County<br>Council - Children. It is a means to view and interact with contract and service<br>delivery information, directly with the local authority. Some of the benefits include; |                                                                          |
|----------------------------------------------------------------------------------------------------|--------------------------------------------------------------------------|
| Submit Actuals                                                                                                    | Start                                                                    |
| Submit your actuals directly to the local authority quickly and easily via the simple<br>online form. Alternatively, upload actuals data in bulk using the import facility.                                                                                        | Access secure services for providers<br>All communications are encrypted |
| Invoice Management                                                                                                    |                                                                          |
| Access the electronic record of invoices and credit notes sent to the local authority.<br>And now, you can also create and submit actuals payable invoices directly, online.                                                                                       |                                                                          |

Enter log in details, Username and Password. Your username will be the email address you have supplied. Your temporary password will have been provided separately.

#### Once entered, click on Login

|                                     | ContrOCC<br>Worcestershire       | County Council - Children Provider Portal           |
|-------------------------------------|----------------------------------|-----------------------------------------------------|
| Provider web interface for Worceste | rshire County Council - Children | social services                                     |
| Home Help                           |                                  |                                                     |
| Log in to your Provider Port        | al                               |                                                     |
| Please log in to access the secur   | e services.                      |                                                     |
|                                     |                                  | E-mail Password Request a new Password Login Cancel |

By logging in, you consent to the use of cookies. See the Privacy for details

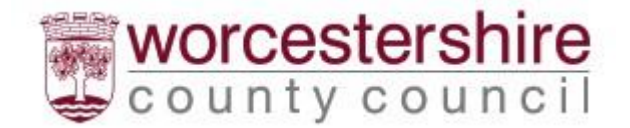

# On your first login – Set a Security Code

You will be presented with a screen asking to set a security number

Choose a memorable number following the criterion set out below

#### Click on ok

| P | You must enter a six-digit security code before you can on the security Code Confirm Security Code | continue using the Provider Portal. |
|---|----------------------------------------------------------------------------------------------------|-------------------------------------|
|   |                                                                                                    | OK Cancel                           |

- · Exactly 6 digits
- Only 0-9

- Must be different from the previous security code
  No digit appears more than 4 times
- · No sequences of more than three consecutive digits up or down (e.g. security codes containing 1234 or 4321 are not allowed)

### Subsequent logins – Choose numbers from the Security Code

For all subsequent logins, after you have entered your password you will be asked to provide 2 random numbers from your chosen security code.

Pick the number from the drop down and click ok.

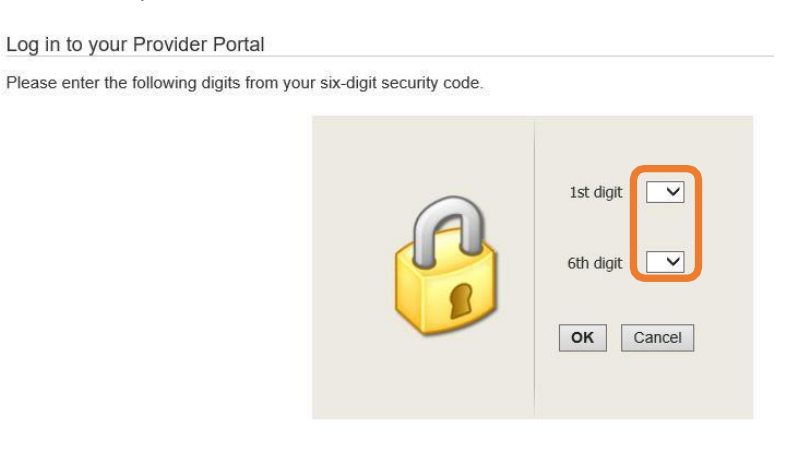